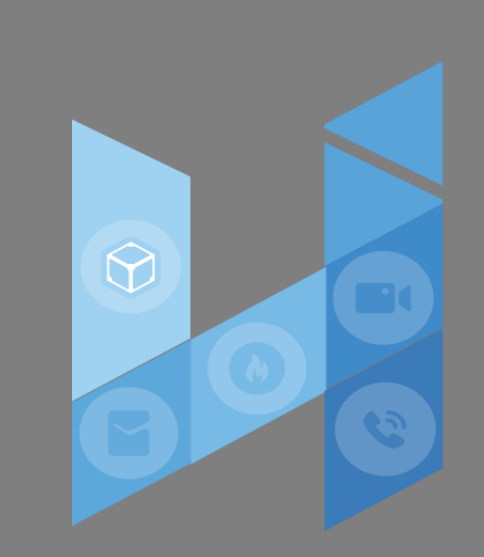

# HiChat V2

# 用户使用手册

○ V1.0 ( 20230824)

# 介绍

- HiChat是P&W(International Business Management SDN. BHD.)公司推出的一款为智能终端提供即时通讯服务的免费应用程序,HiChat支持跨通信运营商、跨操作系统平台通过网络快速发送免费(需消耗少量网络流量)语音短信、视频、图片和文字,还可以用有趣的表情聊天等等。
- 。HiChat V2版本官方下载地址: <u>https://v2.hichat.chat/</u>

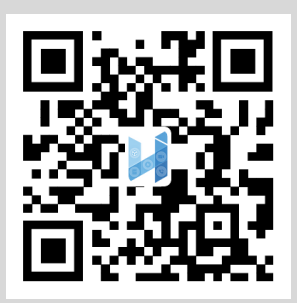

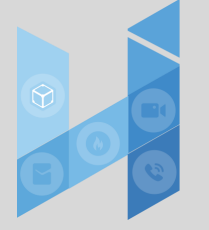

(扫描后请在默认浏览器打开网址,否则无法下载app)

## 安装运行

#### • 软件下载

- 。可登录官网后点击下载,或直接点击下方连接:
- Android: <u>点击下载</u>
  - Android 应用目前仅支持官网下载。
- IOS: <u>点击下载</u>

IOS可以通过App Store搜索"HiChat+"进行下载安装。

。 PC端(Web): <u>http://web.v2.hichat.chat/</u>

网页端无需下载,直接打开地址进行扫码登录即可。

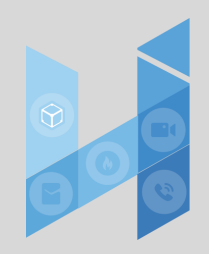

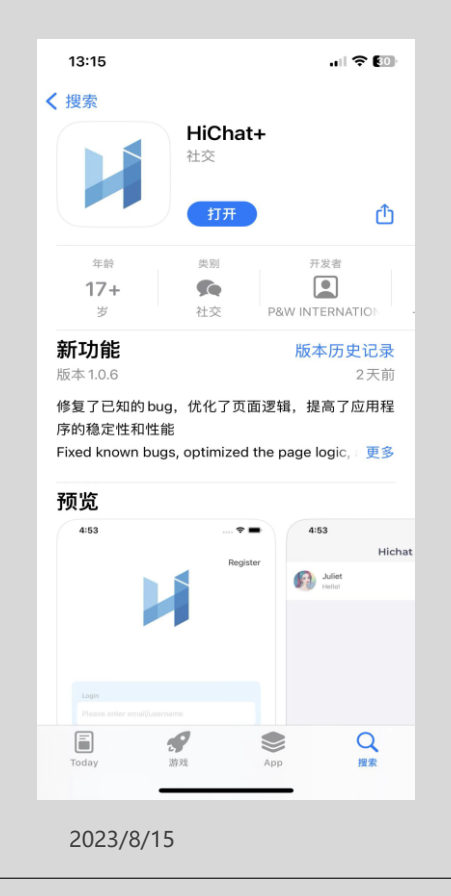

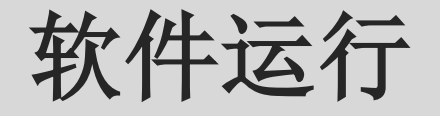

Android 手机运行需要赋予对应权限;由于国内消息推送渠道问题,暂时无法用google消息进行推送离线内容;需要用户自行设置 HiChat后台运行或白名单

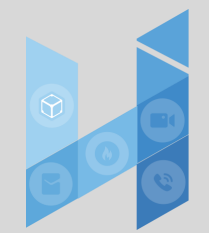

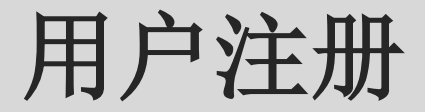

。用户第一次访问时,通过以下步骤进行用户注册:点击桌面图标->点击右下角"注册"->注册页面->输入邮箱->获取验证码->输入验证码;

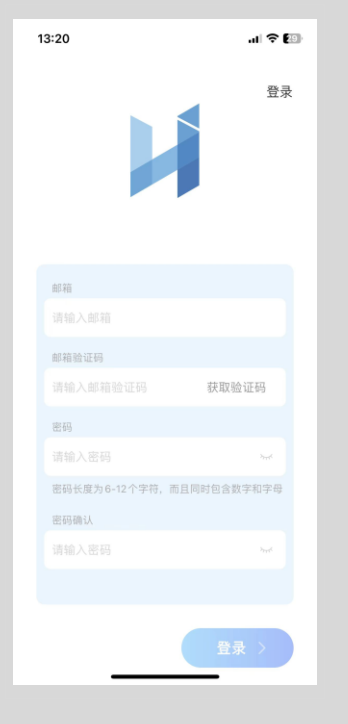

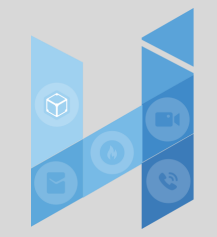

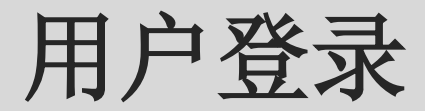

#### 。目前登录支持邮箱+密码、邮箱+验证码的方式:

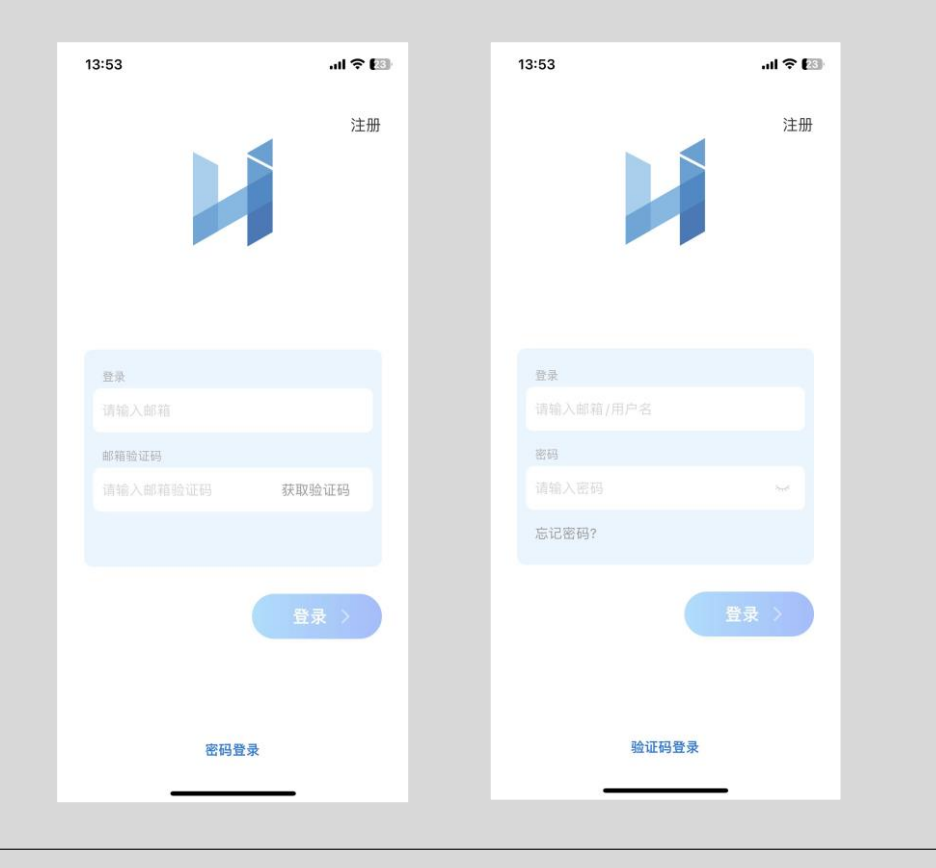

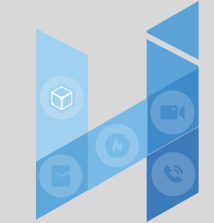

## 添加好友

。 点击右上角的"+"按钮,可以进入添加好友。

目前有2中方式添加好友:通过账号搜索、扫码加好友。

|                               |                               | 10:35                 | .ıl ≎ <b>G</b> ) | 10:35 |                  | .ul 🕈 🕼 |
|-------------------------------|-------------------------------|-----------------------|------------------|-------|------------------|---------|
| Hichat                        | 编辑 🕂                          | < %                   | 忝加好友             | <     | 扫描               | 我的二维码   |
| o alvin<br>[图片]               | <b>发起</b> 群聊 <sup>6:54</sup>  | Q 搜索用户名/邮箱            | Ĩ                |       |                  | 7       |
| Dr. Johnny<br>你们已经成为好友,可以开始聊下 | ・添加好友<br>05-30 08:58<br>1 扫一扫 | 我的 HiChat 账           | 号 5GSrtTNY2GsA 器 |       |                  |         |
| UserQjnjKr<br>[语音]            | ✔ 05-11 13:26                 | ■ 创建群聊<br>与好友创建一个群    | /组 >             |       |                  |         |
|                               |                               | <b>日一日</b><br>日描二维码名片 | >                |       |                  |         |
|                               |                               |                       |                  |       |                  |         |
|                               |                               |                       |                  |       |                  |         |
|                               |                               |                       |                  |       |                  |         |
|                               |                               |                       |                  |       |                  |         |
|                               |                               |                       |                  |       | 将二维码/条形码放入框中,即可目 | 1动扫描    |
|                               |                               |                       |                  |       |                  |         |
|                               |                               |                       |                  |       | 相册               |         |

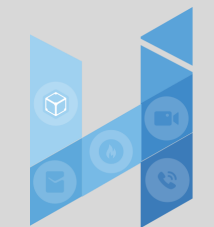

### 群聊

#### 。创建群组

可以在聊天页面,直接点击右上角"+"按钮进行创建群聊; (需要2名以上好友方可创建群聊)

。加入群组

目前加入群组,支持扫码加入、群成员邀请; 生成群组二维码参见 <u>分享群组</u>

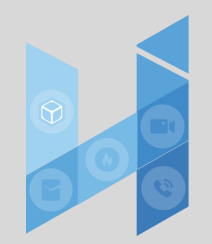

# 群聊

• 管理群组

目前群组仅支持群主进行群管理;

| 13:31    |       |        |
|----------|-------|--------|
| <        | 聊天详情  |        |
|          |       |        |
|          | 18 💿  |        |
| 群成员 (3)  |       | >      |
|          |       |        |
| 群聊名称     |       | 测试群 >  |
| 群公告      |       | 哈哈哈哈 > |
| 群管理      |       | >      |
| 本世際工中の   |       |        |
| 重找聊大内谷   |       | 2      |
| 消息免打扰    |       |        |
| 置顶聊天     |       |        |
| 四要业前购工非早 |       |        |
| 设直当刖聊大育京 |       | 7      |
| 清空聊天内容   |       | >      |
|          |       |        |
|          | 删除并退出 |        |
| _        |       | _      |

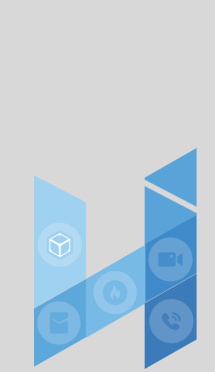

.ul 🗢 🖾

群管理

## 群聊

#### 。分享群组

在"<u>好友</u>"选项卡中,选择"<u>群</u>聊",进入群组列表,选择对应群组,点击右上角"<sup></sup><sup></sup>"查看群组详情;点击右上角""按钮,即可展示群组二维码。

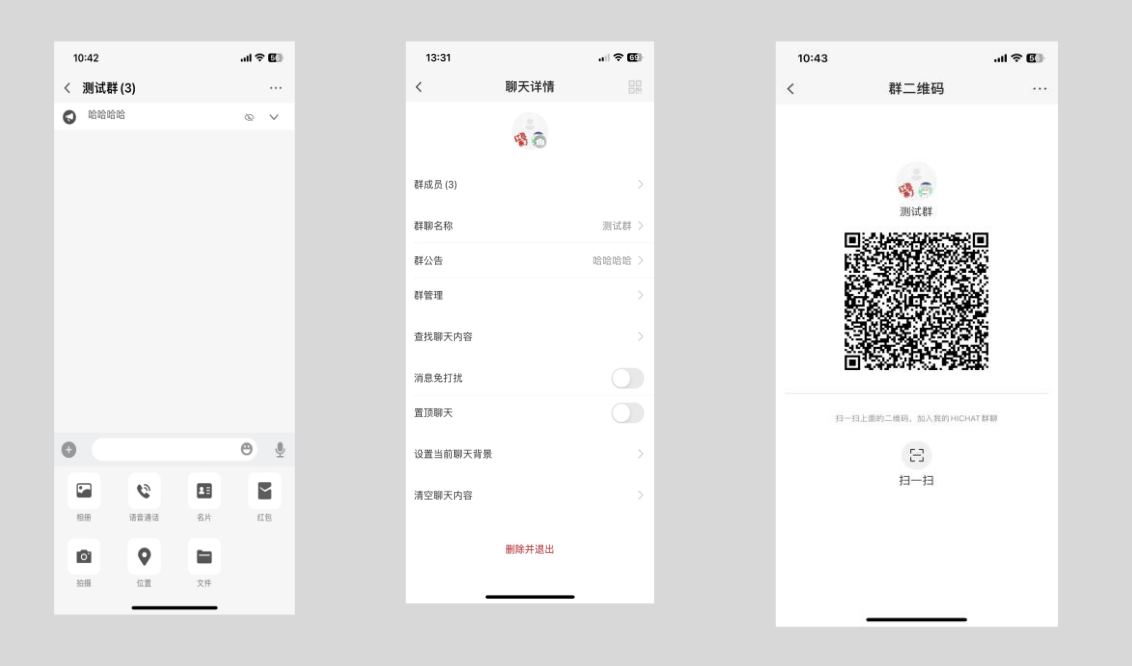

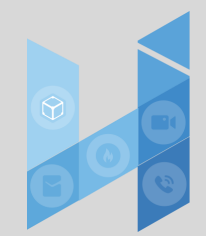

2023/8/15

公众号

。 在"好友"面板,顶部"公众号"可以进入公众号列表;
 可在搜索框中搜索新的公众号,查看并关注公众号;

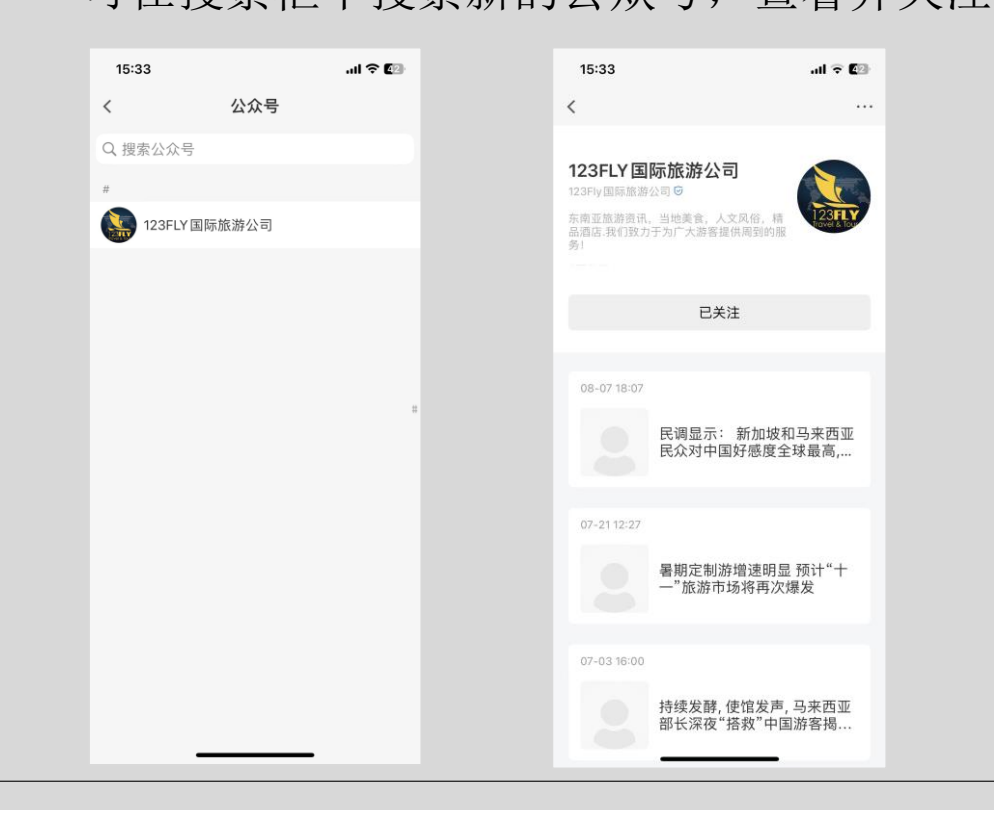

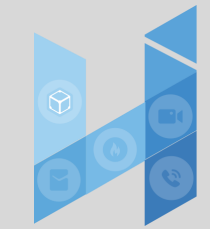

# 发现

。在"发现"模块中,可以与好友分享精彩图片与视频。
 点击右上角"⊙"按钮,发布最新动态。目前支持图文、视频;
 点击个人->我的动态,可查看自己所有已经发布的动态信息。

| 10:42 🕈 🗹                                          | 15:43  |      | .ıl 🕈 💷 |
|----------------------------------------------------|--------|------|---------|
| 叮~请查收公交智能提醒 现在<br>你关注的 215 路 (K215 路和 215 路/K215 路 | <      | 发表动态 | 发布      |
| 荷车锅尖时信息已更新,点击宣看→                                   | 这一刻的想  | 1法   |         |
| Hongbao 2                                          |        |      |         |
|                                                    |        |      |         |
| Dr. Johnny<br>07-05 09:37                          | ♀ 添加地。 | ź    |         |
|                                                    |        |      |         |
|                                                    |        |      |         |
| Ø • @ •                                            |        |      |         |
|                                                    |        |      |         |
| ₩天 好友 发现 个人                                        |        |      |         |
|                                                    |        |      | -       |

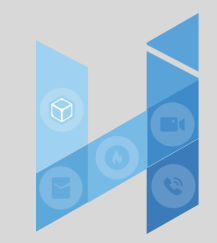

## 个人信息管理

。用户可以自定义头像以及昵称等;支持用户修改用户名账号(仅一次);

可在此展示"我的二维码",便于添加好友。

| 15:49 | .ul 🗢 🕼          |
|-------|------------------|
| <     | 个人信息             |
| 头像    | 1.25 × 1.25      |
| 昵称    | Hongbao 2 >      |
| 生日    | 未设定 >            |
| 用户名   | 5GSrtTNY2GsA >   |
| 我的二维码 | • • ><br>•     > |
| 地区    | 未设定 >            |
| 个性签名  | 未填写 >            |
|       |                  |

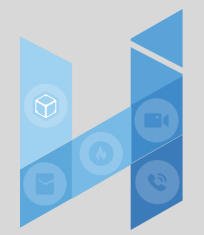

## 账号与安全

用户可在安全中心修改账号、邮箱、密码等信息。
 支持开启密码锁定,开启密码锁定时需要设置手势密码;
 可通过"登录设备管理"查看该账号登陆过的设备;

| 15:54  |       | ul 🗢 💷        |
|--------|-------|---------------|
| <      | 账号与安全 |               |
| 用户名    | 50    | GSrtTNY2GsA > |
| 邮箱地址   |       |               |
| 密码锁定   |       | 已开启 >         |
| 设置登录密码 |       | 重置 >          |
| 设置交易密码 |       | 未设置 >         |
| 登录设备管理 |       | >             |
|        | 退出账号  |               |
|        | 注销账号  |               |
|        |       |               |
|        |       |               |
|        |       |               |
|        |       |               |
|        |       |               |
|        |       | -             |

## 隐私设置

 ● 通过隐私设置,可以防止其他用户搜索到自己;或者开启好友验证等;也可以将某个用户加入到 黑名单;

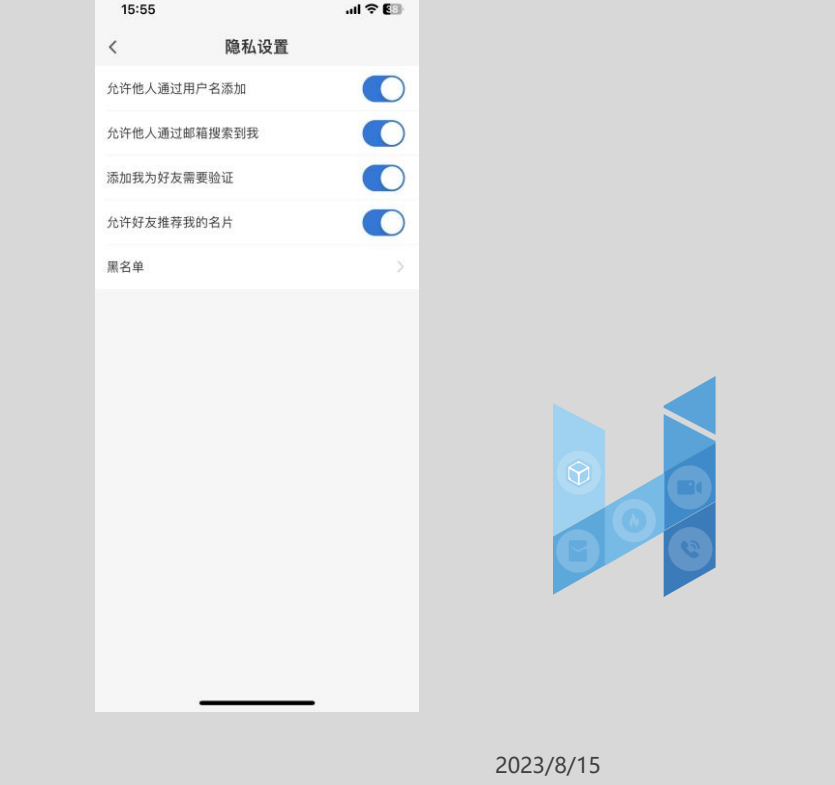

## 会话聊天

- 目前支持的聊天内容类型有:文字、语音、图片、视频、音视频通话;
  可以给对方分享好友/群名片、发送文件、红包、地理位置;以及阅后即焚内容。
- 。 支持发送表情; 以及可以通过表情包商店购买/下载其他表情包;

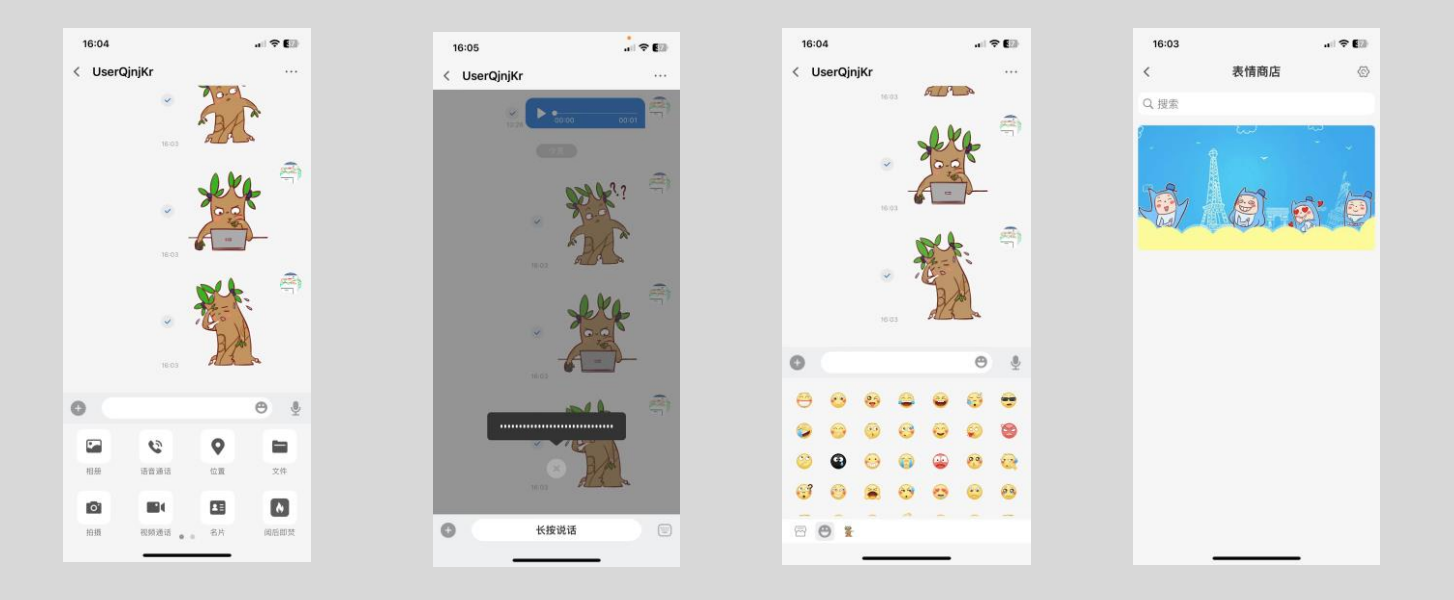

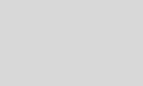

2023/8/15